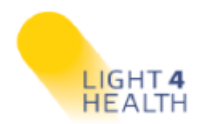

## Light4Health (L4H) Health Research for Lighting Design Course **Enrollment Guide**

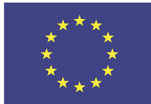

Co-funded by the

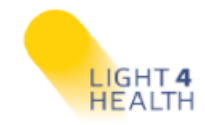

The online course Health Research for Lighting Design is hosted in a Moodle platform to facilitate accessibility and functionality.

In order to access the content of the course in the Moodle platform an account must be **created** by following these steps:

1. Visit the page <a href="https://course.light4health.net/">https://course.light4health.net/</a> and you will get the login page. Since this is your first time at the platform, you need to **create a new account** (use the link "Create new account" at the bottom of the page):

| Forskning - Aa                                                                                                | alborg Universitet                                                                   |
|----------------------------------------------------------------------------------------------------|--------------------------------------------------------------------------------------|
| Username<br>Password                                                                                          | Forgotten your username or password?<br>Cookies must be enabled in your<br>browser ? |
| Remember username                                                                                             | Some courses may allow guest access<br>Log in as a guest                             |
| Log in                                                                                                    | Log in using your account on:<br>CAS                                                 |
| Is this your first time here?<br>For full access to this site, you first need to create<br>Create new account | e an account.                                                                        |

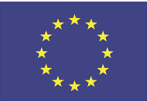

Co-funded by the

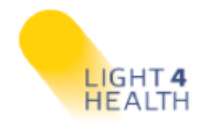

2. In the **new account page** you need to choose a username, a password and provide some more details, as shown in the form below. And please don't forget to confirm that you are not a robot :)

| Forskning - Aalborg Universitet                                                                                                    |   |  |
|----------------------------------------------------------------------------------------------------|---|--|
| New account                                                                                                    |   |  |
| <ul> <li>Collapse a</li> <li>Choose your username and password</li> </ul>                                                                                                    | 1 |  |
| Username 0                                                                                                    |   |  |
| The password must have at least 8 characters, at least 1 digit(s), at least 1 lower case letter(s), at least 1 upper case letter(s), at least 1 non-alphanumeric character(s) such as as *, -, or # |   |  |
| Password 0                                                                                                    |   |  |
| <ul> <li>More details</li> </ul>                                                                                                    |   |  |
| Email address 0                                                                                                    |   |  |
| Email (again)                                                                                                    |   |  |
| First name 0                                                                                                    |   |  |
| Surname 0                                                                                                    |   |  |
| City/town                                                                                                    |   |  |
| Country Select a country ¢                                                                                                    |   |  |
| Security question (?) I'm not a robot                                                                                                    |   |  |
| Create my new account Cancel                                                                                                    |   |  |
| There are required fields in this form marked $oldsymbol{0}$ .                                                                                                    |   |  |

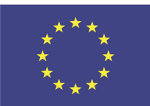

Co-funded by the

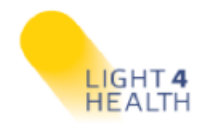

3. The next step is to click the link found in the email sent to your email address provided during the registration process (please also check your spam folder), in order to complete your registration. After confirming your email address, you will be able to login to the platform with the username and password that you just created.

| Forskning – Aalborg Universitet                                                                                                    |
|----------------------------------------------------------------------------------------------------|
| An email should have been sent to your address at <b>grape yahoo.com</b><br>It contains easy instructions to complete your registration.<br>If you continue to have difficulty, contact the site administrator. |
| Continue                                                                                                    |

4. After completing the registration process, the course can be accessed at https://course.light4health.net/. For the first time only, you need to click on the "Enroll me" button to enrol with your account to the L4H course.

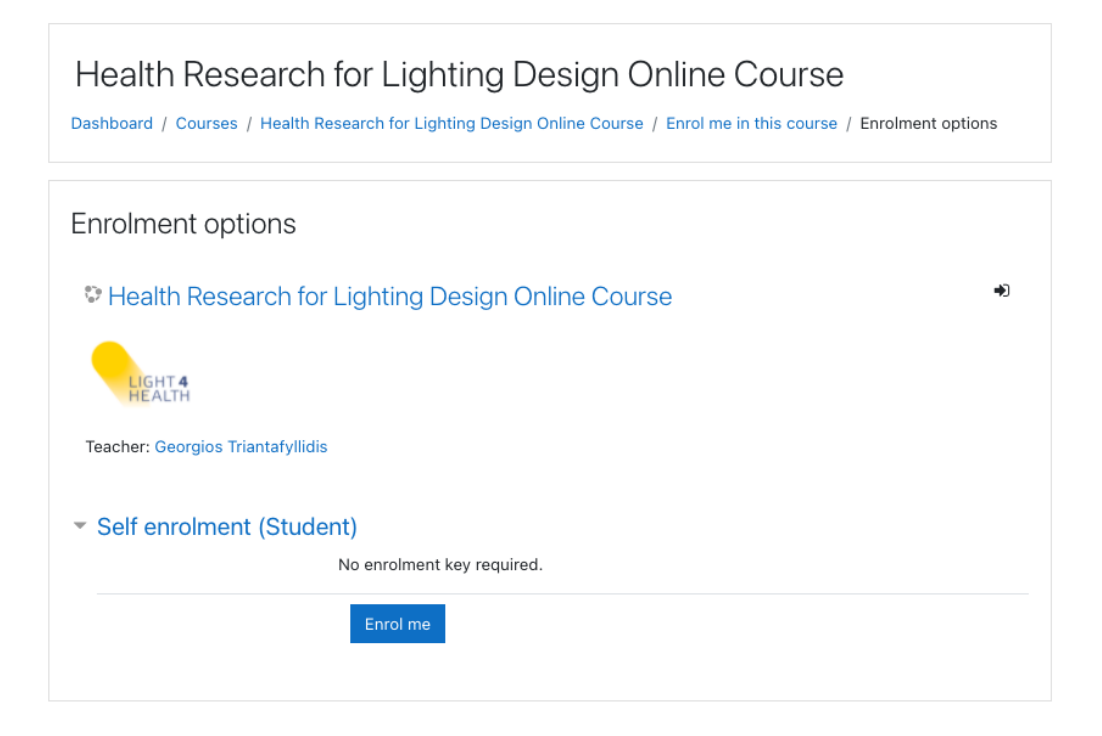

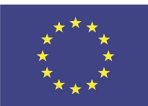

Co-funded by the

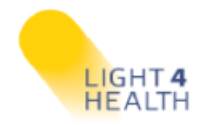

## 5. After your first enrolment, you can always access the L4H course by the direct link: https://course.light4health.net/.

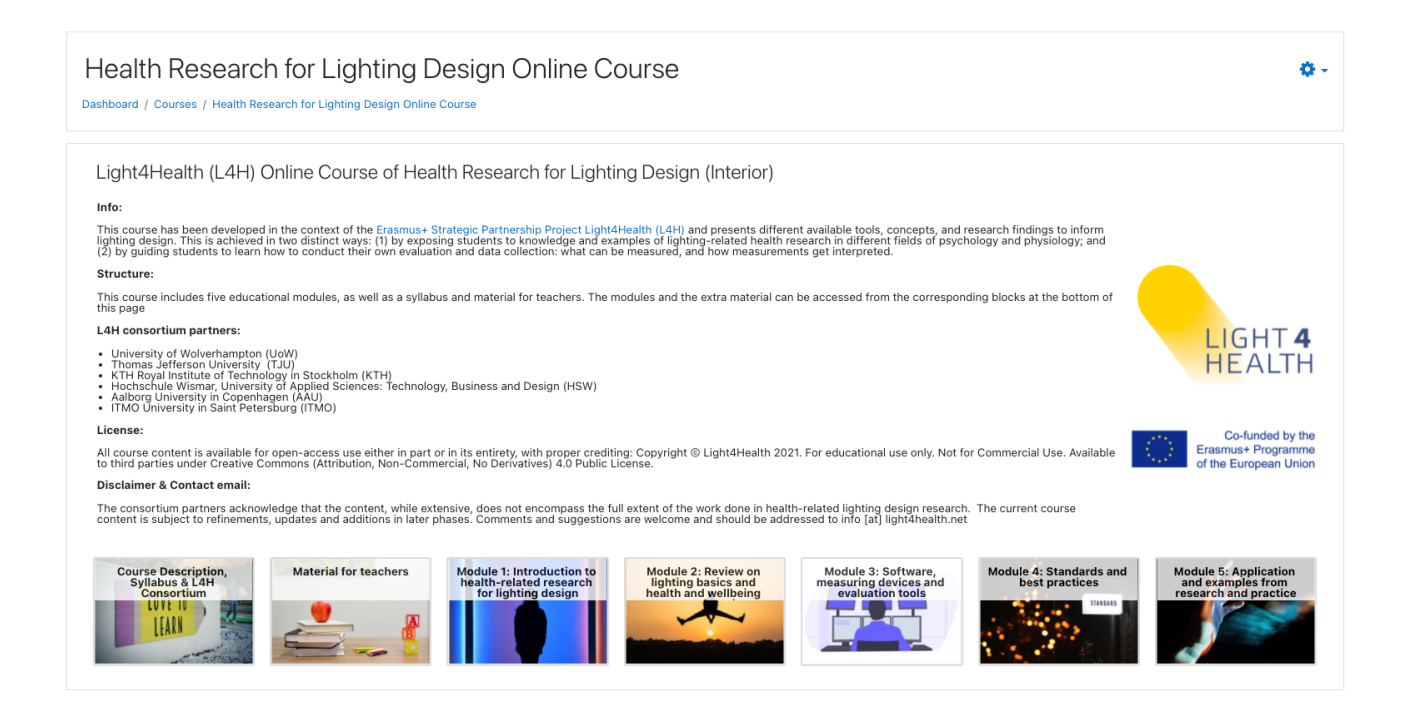

## **Briefly:**

You create an account and you find the L4H online course at

https://course.light4health.net/

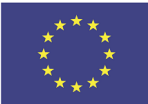

Co-funded by the of the European Union